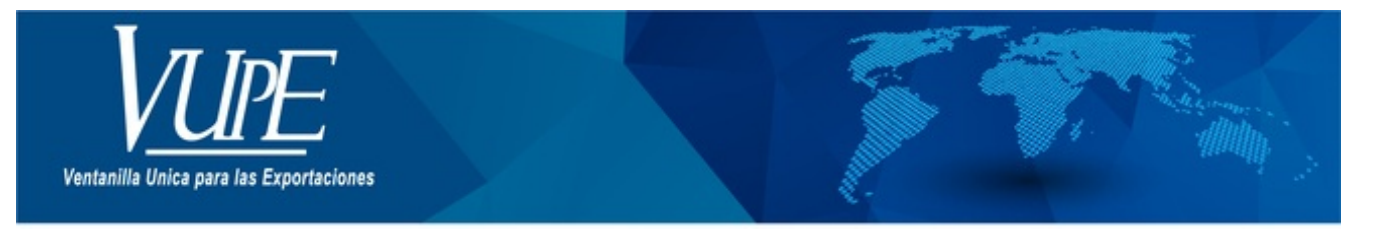

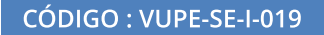

VERSIÓN: 001

## DECLARACIÓN ANTICIPADA PARA EMISIÓN DUCA D

## **1. DESCRIPCIÓN**

Paso 1. Ingresar a seadexweb.export.com.gt con claves de acceso de la empresa.

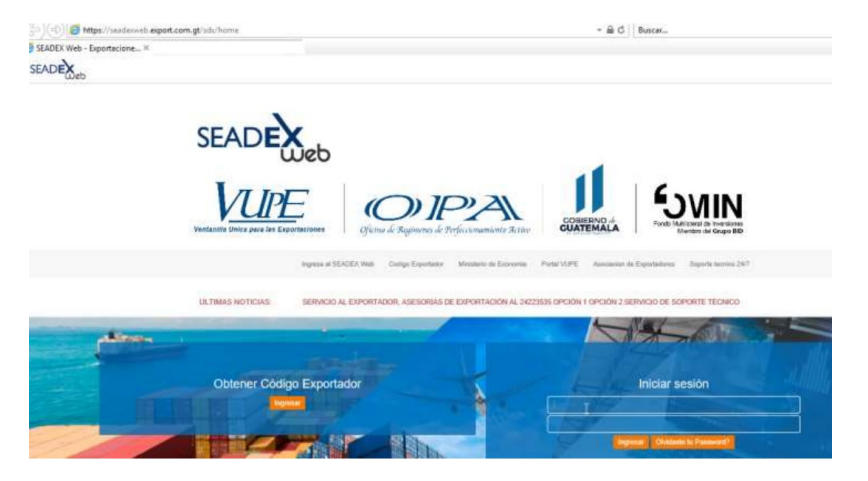

Paso 2. Debe de poseer el DEPREX en estado aprobado.

| 2 | 24/05/2021 | DPX-10- | 98-88- | APROBADO | HN  | DEPREX | 🗁 Abrir |
|---|------------|---------|--------|----------|-----|--------|---------|
|   |            | 6676026 | 2021   |          | վիդ |        |         |

Paso 3. Una vez apertura la DUCA D, en estado "Ingreso de documentos de soporte"

| No. | Fecha      | Documento         | VCA                    | Estado                                 | País<br>Destino | Tipo<br>Documento |       |
|-----|------------|-------------------|------------------------|----------------------------------------|-----------------|-------------------|-------|
| 1   | 24/05/2021 | DNR-30-<br>127850 | 98-<br>206601-<br>2021 | INGRESO DE<br>DOCUMENTOS DE<br>SOPORTE | HN              | DUCA-D<br>NORMAL  | Abrir |

**Paso 4**. Ir a la sección de "Documentos de Soporte", hay que considerar que aparece precargado el tipo de documento factura código 380 y licencia de exportación código 811 desde la emisión de DEPREX. Dar clic en botón "Agregar"

| loci | umentos de Soporte            |                     |                          |                  |                      |
|------|-------------------------------|---------------------|--------------------------|------------------|----------------------|
| No   | Tipe Documento Inporte        | Numero de Documento | Eminor                   | Fecha Expediente | Fecha<br>Vencimiento |
| 1    | 380 - FACTURA COMERCIAL       | A123                | PROV - PROVEEDORES       | 24/05/2021       |                      |
| 2    | 811 - LICENCIA DE EXPORTACION | 98-0000206601-2021  | VUPE - VENTANULA UNICA F | 24/05/2021       | 23/06/2021           |

Paso 5. Al dar clic en botón agregar despliega el siguiente recuadro donde se cargará

• Tipo Documento de soporte

- Número de documento de soporte
- Emisor
- Fecha de Expedición
- Fecha de vencimiento, la cual no es obligatoria, por lo cual puede quedar vacía.
- Tipo de Moneda
- Monto

Paso 6. Dar clic

• línea (s) Mercancía: donde deben realizar la referencia a que línea afecta del documento, ejemplo: si posee 3 líneas de mecánica en carta de porte se colocaría 1-3 indicando que afecta todas la líneas.

• Documento Adjunto: Dar clic en botón "Seleccionar Archivo"

| Vencir<br>/2021 | 234<br>niento:<br>Monto:<br>12 |
|-----------------|--------------------------------|
| Vencir<br>/2021 | miento:<br>Monto:<br>12        |
| Vencir<br>/2021 | miento:<br>Monto:<br>12        |
| Vencir<br>/2021 | Monto:<br>12                   |
| /2021           | Monto:<br>12                   |
| ×               | Monto:<br>12                   |
| ×               | 12                             |
| archive         | •                              |
| archive         | •                              |
| archive         | •                              |
| archive         |                                |
| alcillv0        | Ningún archivo seleccionado    |
| Limp            | iar                            |
| archivo         | Ningún archivo seleccionad     |
|                 |                                |
| ir              | ır archivo                     |

Paso 7. El documento aparecerá cargado, de esta forma se debe de realizar con el manifiesto de carta entre otros

|     |                               |   |                     |                           |                  | <b>+</b> Ag          |
|-----|-------------------------------|---|---------------------|---------------------------|------------------|----------------------|
| )oc | umentos de Soporte            |   |                     |                           |                  |                      |
| No. | Tipo Documento Soporte        | • | Numero de Documento | Emissor                   | Fesha Expediente | Fecha<br>Vencimiento |
| 1   | 380 - FACTURA COMERCIAL       | ~ | A123                | PROV - PROVEEDORES        | 24/05/2021       |                      |
| 2   | 811 - LICENCIA DE EXPORTACION | 4 | \$8-0000206601-2021 | VUPE - VENTANILLA UNICA I | 24/05/2021       | 23/06/2021           |
| 3   | 730 - CARTA DE PORTE          | V | 344                 | TRAN - COMPAÑÍA DE TRAN   | 28/05/2021       | 28/05/2021           |

<u>Nota</u>: Si por alguna razón se requiere modificar el documento cargado, debe de correr con la barra al final de la línea, ubicar el botón de modificar, levantara el recuadro para realizar la corrección, adicional tiene el botón color rojo para eliminar la línea completa.

| locument | tos de Soporte            |                  |                       |                          |                 |     |
|----------|---------------------------|------------------|-----------------------|--------------------------|-----------------|-----|
|          | Emisor                    | Fecha Expediente | Feotia<br>Venoimiento | Tipo Moneda              | Monto Documento |     |
|          | PROV - PROVEEDORES        | 24/05/2021       |                       | US DOLLAR - UNITED STATE | 123             | × 2 |
|          | VUPE - VENTANILLA UNICA F | 24/05/2021       | 23/06/2021            | US DOLLAR - UNITED STATE | 4               | × 2 |
|          | TRAN - COMPAÑÍA DE TRAN 🗸 | 28/05/2021       | 28/05/2021            | US DOLLAR - UNITED STATE | 123.            | × 💽 |

| ELABORÓ                                   | REVISÓ                                            | APROBÓ                                                                                                    |  |  |
|-------------------------------------------|---------------------------------------------------|----------------------------------------------------------------------------------------------------|--|--|
| Paola Salguero<br>COORDINADOR CALL CENTER | Estuardo Arriaga<br>GERENTE DE SEADEX Y REGIMENES | <b>Manuel Andreu</b><br>ANALISTA DEL SISTEMA DE GESTIÓN INTEGRADO Y OTRAS<br>PLATAFORMAS DE ESTRATEGIA ORGANIZACIONAL |  |  |
| SISTEMA DE GESTIÓN INT                    | FECHA DE VIGENCIA: 2022-05-08                     |                                                                                                    |  |  |

## HACEMOS DE GUATEMALA UN PAÍS EXPORTADOR

Paola Salguero @ 2022-07-28, 18:05:24